## **Download Search Adjustment Results for a Deposit**

To download the search results of a deposit, complete the following steps:

1. The Search Results table appears, click **Download** as shown in Figure 1. The *Download Deposits* page appears.

Figure 1. Download Button

| Click the voucher number of the adjustment you would like to view additional details.<br>Download Search Results? <mark>Download</mark><br><< < 1-2 > >> of 2 Records |                 |                    |                |          |                |              |                       |
|----------------------------------------------------------------------------------------------------|-----------------|--------------------|----------------|----------|----------------|--------------|-----------------------|
| Voucher #<br>≻                                                                                                    | Voucher<br>Date | Date of<br>Deposit | Reason<br>Code | ALC      | Adj.<br>(Type) | Debit/Credit | Adjustment<br>Amount> |
| 003073                                                                                                    | 07/31/2014      | 07/31/2014         | StpPayment     | 00002099 | R              | D            | \$500.00              |
| 003072                                                                                                    | 07/30/2014      | 07/30/2014         | AcctClosed     | 00002099 | R              | D            | \$100.00              |

- 2. Select either the XML file or CSV file format.
- 3. Verify your desired attributes for download:
  - Deposit Information
  - Financial Institution Information
  - Agency Information
  - Accounting Subtotals and User Defined Data
  - Foreign Deposit Information
- 4. Click **Submit**. The *File Download* dialog box appears.
- 5. Click **Open** or **Save**.

## **Application Tips**

- Click **Open** and the content of the file appears.
- Click **Save** to choose the location where you will save the file.

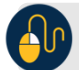

## **Additional Button**

Click **Cancel** to return to the OTCnet Home Page. No data is saved.